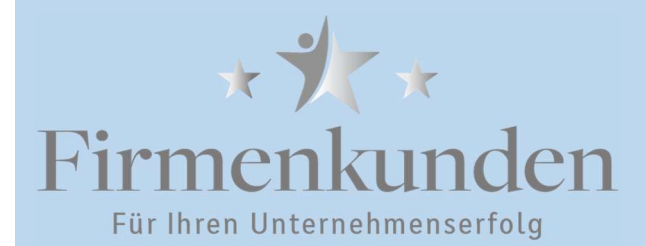

**PIN-Änderung** 

Aus Sicherheitsgründen empfehlen wir in regelmäßigen Abständen die PIN zu ändern. Die aktuelle Mindestlänge der PIN beträgt 8 Zeichen. Entspricht Ihre PIN nicht den aktuellen Mindeststandards, bitte wir Sie Ihren PIN zu ändern. Ab dem 25.09.2024 werden Sie, sofern Ihre PIN-Nummer noch nicht den aktuellen Mindeststandard erfüllt, aufgefordert die PIN-Nummer zu ändern.

Die Änderung der PIN betrifft alle von Ihnen genutzten Zugangswege wie:

- der Login auf unserer Homepage über Login Online-Banking
- der Login über die VR Banking App
- der Zugang über eine Zahlungsverkehrssoftware

Die Änderung der PIN kann entweder über den Login Online-Banking auf unserer Homepage oder in Ihrer Software erfolgen.

Sollten Sie Ihre PIN in der Software gespeichert haben, ist es wichtig das Sie sich die neue PIN gut merken, da diese in den anderen Kanälen nun auch geändert ist. Es wird nach der Änderung über die VR-NetWorld Software die neue PIN automatisch in der Software wieder hinterlegt. Wenn Sie die Änderung über die Homepage durchführen, dann schauen Sie bitte bei Hinterlegen der bereits geänderten PIN in der VR-NetWorld Software.

#### PIN-Änderung in der VR-NetWorld Software

Wählen Sie über Stammdaten -> Bankverbindungen die Bankverbindung, bei der die PIN geändert werden muss, mit Doppelklick aus.

Wechseln Sie auf den Menüpunkt TAN-Verfahren und klicken auf den Button PIN ändern. Geben Sie anschließend die aktuelle PIN ein und bestätigen mit OK. Im neuen Fenster vergeben Sie nun Ihre neue PIN (diese bitte gut merken!) und wiederholen die neue PIN den Vorgang bestätigen Sie mit OK. Wenn Sie die PIN gespeichert hatten, werden Sie nur nach der neuen PIN gefragt. Bestätigen Sie die PIN-Änderung mit OK und im Anschluss mit der TAN-Freigabe.

| 🗩 🎝 🛱 🖨 🕻                       | à === =                 | Kontenübersich                                                                     | t - VR-NetWorld Sc        | oftware                                           | Konten                            |                                                     |                                  |   |
|---------------------------------|-------------------------|------------------------------------------------------------------------------------|---------------------------|---------------------------------------------------|-----------------------------------|-----------------------------------------------------|----------------------------------|---|
| Startseite                      | Transaktionen           | Auswertungen                                                                       | Stammdaten                | Extras Hilfe                                      | Konten                            |                                                     |                                  |   |
| Umsatzkategorien Last           | tschriftmandate         | Eigene Auswahlrege<br>Regeln für autom. K<br>Auftragsvorlagen<br>Aktueller Mandani | :In 🗱<br>ategorisierung 👔 | Zahlungsempf./Zahler<br>) Gläubiger-Identifikatio | Bankverbindungen<br>Aktueller Dat | Mandanten<br>Konten<br>Monten                       | Datenbestände<br>Verwalten       |   |
| aumansic                        |                         | Ko                                                                                 | nto                       | 2                                                 | Kontoart/B                        | ank 🖉                                               | Datum                            | Å |
| Startseite Transaktio           | Übersicht Bankverbing   | dungen - VR-NetWorld Softwa<br>Stammdaten Extras                                   | Hilfe Bankverbind         | ungen                                             |                                   |                                                     |                                  |   |
| Synchronisieren TAN-Verfahren V | Sicherheitsmedium       | Details<br>Bearbeiten                                                              | en Assistenten            |                                                   |                                   |                                                     |                                  |   |
| Kontenübersicht Übe             | rsicht Bankverbindungen | ×                                                                                  |                           |                                                   |                                   |                                                     |                                  |   |
| Bezei                           | ichnung                 | ∠ BLZ                                                                              | 2                         | Kreditinstitut                                    | 2                                 |                                                     | Verfahren                        |   |
| Voba Hohenlohe eG               |                         | 62091800                                                                           | Volksbank Hohenlot        | ne                                                | Sec                               | cureGo plus (Direktfreig:<br>bindung mit Pin/TAN un | abe)<br>d Benutzerparameterdater | л |

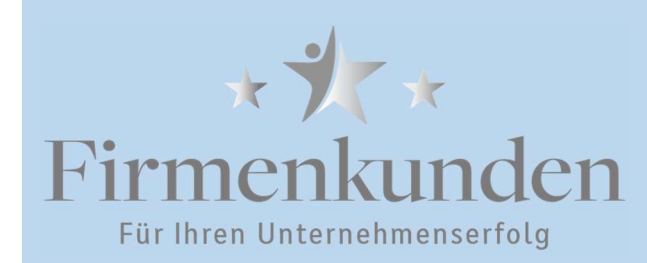

**PIN-Änderung** 

| HBCI-Abfrage                                                                                                    | ×                                         | HBCI-Abfrage | ×                                                              |
|----------------------------------------------------------------------------------------------------|-------------------------------------------|--------------|----------------------------------------------------------------|
| Bitte s                                                                                                    | geben Sie zunächst die bisherige PIN ein! | N Eingabe -  | Bitte geben Sie eine neue PIN ein und bestätigen Sie<br>diese! |
| Conso -                                                                                                    | PIN                                       | r Gorts      | PIN ******** Speichem                                          |
|                                                                                                    | OK Abbrechen Hife                         |              | OK Abbrechen Hiffe                                             |
| Wantle zull invert                                                                                                    |                                           |              |                                                                |
| Versitzele genelidele Sontergenanster<br>Versitzele genelidele Sontergenanster<br>Versitzele genelidete Contegenanster<br>Versitzele genelidete Contegenanster<br>Demagene Context versitzer organiset<br>Proto-following versi algenetistereen,<br>Proto-following versitzereen,<br>Proto-following versitzereen,<br>Proto-following vers | -                                         |              |                                                                |
|                                                                                                    | Forster acticitem                         |              |                                                                |

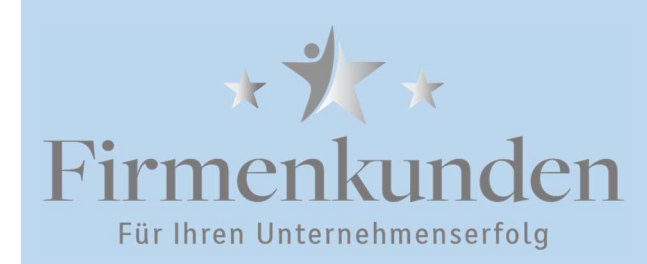

**PIN-Änderung** 

#### PIN-Änderung über das Online-Banking auf der Homepage

Start des Online-Banking über www.vb-hohenlohe.de Login Online-Banking (rechts oben) oder über unsere Seite zur PIN-Konsolidierung www.vb-hohenlohe.de/pin-konsolidierung

Melden Sie sich mit Ihrem VR-NetKey oder Alias sowie der aktuellen PIN an. Eventuell erhalten Sie bereits die Hinweismeldung zur PIN-Änderung und können über den Dialog die PIN direkt ändern. Andernfalls wählen Sie in Ihrem Profil (rechts oben) Datenschutz & Sicherheit und wechseln in den PIN-Änderungsdialog. Ändern Sie Ihre PIN gemäß den genannten Vorgaben und bestätigen Sie die PIN-Änderung mit einer Transaktionsnummer (TAN-Nummer).

Merken Sie sich die neue PIN gut.

| Volksbank                                                    | riske                                                                                                    | J                                                                                                    |
|--------------------------------------------------------------|----------------------------------------------------------------------------------------------------|----------------------------------------------------------------------------------------------------|
| Sicherheit<br>← PIN ändern                                   |                                                                                                    | <ul> <li>✓ 8 bis 20 Stellen</li> <li>✓ Mindestens ein<br/>und eine Ziffer<br/>numerisch</li> </ul>                                         |
| ······                                                       | <ul> <li>Regeln für die neue PIN:</li> <li>Mind. 8, max. 20 Stellen.</li> <li>Die PIN muss entweder rein numerisch sein oder mindestens einen Großbuchstaben und eine Ziffer enthalten.</li> <li>Verwenden Sie keine leicht zu erratende PIN, wie zum Beispiel Zahlenfolgen oder zu einfache Zahlen- 10/20 und Zeichenkombinationen.<br/>Erlaubter Zeichensatz:<br/>Buchstaben (a-z und A-Z, inkl. Umlaute und ß)<br/>Ziffern (0-9)</li> </ul> | Erlaubter Zeichensa<br>und A-Z, inkl. Umla<br>Ziffern (0-9),<br>Sonderzeichen<br>@ ! % & / = ?<br>Sofern Sie unser Te<br>verwenden, vergeb |
| Eingabe löschen                                              | 10/20 Die Sonderzeichen @!%&/={**+;;,<br>Eingabe prüfen →                                                                                                    | eine rein numerisch<br>dient auch zur Leg<br>Telefon.                                                                                      |
| Volksbank<br>Hohenlohe eG Be Set in Helenk                   |                                                                                                    |                                                                                                    |
| PIN ändern erfolgreich.<br>Was möchten Sie als Nächstes tun? | Volksbank<br>Hohenlohe eG In But in Herrich<br>Sicherheit                                                                                                    |                                                                                                    |
| ( Inclument )                                                | Onlinezugang sperren<br>Schützen Sie Ihren Onlinezugang vor unbefugten Zugriffen durch Dritte. Die Sperre gilt für al<br>Onlinezugangswege.<br>Onlinezugang sperren                                                                                                    | ie von ihnen genutzten                                                                                                    |
|                                                              | Onlinezugang<br>Ihre Anmeldedaten zum Ontinezugang                                                                                                    |                                                                                                    |
|                                                              | VR-NetKey                                                                                                    |                                                                                                    |

PIN

Reaeln für die neue PIN:

0

Großbuchstaben oder rein

atz Buchstaben (a-z ute und ß), \*+;:,.\_-

elefonbanking pen Sie sich bitte ne PIN. Diese PIN itimation am

> **@** | Persönliche Date Profilauswahi Datenschutz & Sicherheit ern & Finanzbehö chtigungen/Vollmacht nungsmanage

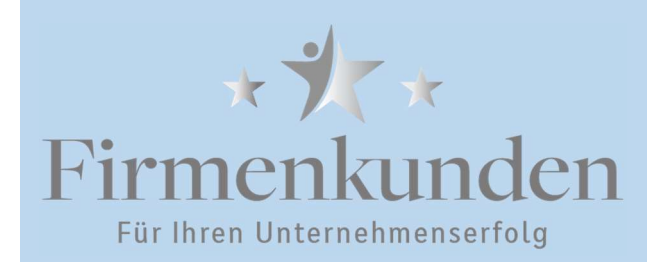

**PIN-Änderung** 

#### Hinterlegen der bereits geänderten PIN in der VR-NetWorld Software

Haben Sie Ihre alte PIN in der VR-NetWorld Software gespeichert (Sie werden nicht aufgefordert eine PIN bei der Datenübertragung einzugeben), diese aber bereits über das Online-Banking oder einer anderen Anwendung geändert, müssen Sie die geänderte PIN auch noch in der VR-NetWorld Software hinterlegen. Andernfalls würde bei jeder Datenübertragung die alte PIN übertragen werden und einen Fehlversuch bzw. nach 3 Versuchen die PIN-Sperre durchgeführt werden.

Wählen Sie über Stammdaten -> Bankverbindungen die Bankverbindung aus, bei der Sie die hinterlegte PIN ändern wollen.

| St                        | tartseite Tran                                       | <b>₽</b><br>saktionen                             | Kontenübersio<br>Auswertungen                                               | stammdat                         | en Extras          | Hilfe                           | Konten                                 |                                                 |                                 |    |
|---------------------------|------------------------------------------------------|---------------------------------------------------|-----------------------------------------------------------------------------|----------------------------------|--------------------|---------------------------------|----------------------------------------|-------------------------------------------------|---------------------------------|----|
| Umsatzkate                | gorien Lastschriftr                                  | mandate                                           | igene Auswahlre<br>legeln für autom.<br>luftragsvorlagen<br>Aktueller Manda | geln<br>Kategorisierur<br>nt     | Tahlung 2 Gläubigi | sempf./Zahle<br>er-Identifikati | r<br>ion<br>Bankverbindun<br>Aktueller | Gen Utzer<br>Mandante<br>Konten<br>Datenbestand | n<br>Datenbestände<br>Verwalten |    |
|                           | a<br>a ti⇔ Ūber                                      | sicht Bankverbindu                                | ngen - VR-NetWorld Sof                                                      | Conto<br>tware                   | oerbindungen       | à                               | Kontoa                                 | rt/Bank ක්                                      | Datum                           | Å  |
| Synchronisieren<br>Senden | Transaktionen<br>Sicher<br>TAN-Verfahren<br>Wechseln | Auswertungen<br>heitsmedium<br>heitsprofil<br>Det | Stammdaten Extra<br>Reu<br>Löschen<br>Bearbeiten                            | s Hiffe Ban<br>erren Assistenter | n                  |                                 |                                        |                                                 |                                 |    |
| Kontenübe                 | ersicht YÖbersicht Ban                               | kverbindungen x                                   | 1                                                                           | 1                                |                    |                                 |                                        | T                                               | Admitta de casilización         |    |
|                           | Bezeichnung                                          |                                                   | ✓ BLZ                                                                       | à                                | 1                  | Kreditinstitut                  | à                                      | SecureCo plus (Diret#                           | Verfahren                       |    |
| Voba Hohen                | nlohe eG                                             |                                                   | 62091800                                                                    | Volksbank H                      | ohenlohe           |                                 |                                        | Verbindung mit Pin/TA                           | N und Benutzerparameterdate     | en |

Wechseln Sie auf den Menüpunkt TAN-Verfahren, entfernen Sie den Haken bei PIN speichern und klicken auf Übernehmen.

| Allgemein<br>Bankverbindungsdaten                                            | Auswahl des Verfahrens                                                                                       |                                                                |                    |
|------------------------------------------------------------------------------|----------------------------------------------------------------------------------------------------|----------------------------------------------------------------|--------------------|
| ankreibindungsdaten                                                          | O Zwei-Schritt-TAN-Verfahren                                                                                 | SecureGo plus (Direktfreiga                                    | be) 🗸              |
| TAN-Vertranzen<br>TAN-Medien<br>Userparameterdaten anzeigen<br>Aktualisieren | Regeln für PIN und TAN<br>mögliche Länge der PIN: min<br>mögliche Länge der TAN: min<br>Format der TAN: keir | destens 5, höchstens 20<br>destens 1, höchstens 0<br>ne Angabe | Zeichen<br>Zeichen |
|                                                                              | Aktionen                                                                                                    |                                                                | PIN speichem       |

OK Abbrechen Obernehmen Bestätigen Sie die

Meldung mit Ja und setzen den Haken bei PIN speichern erneut.

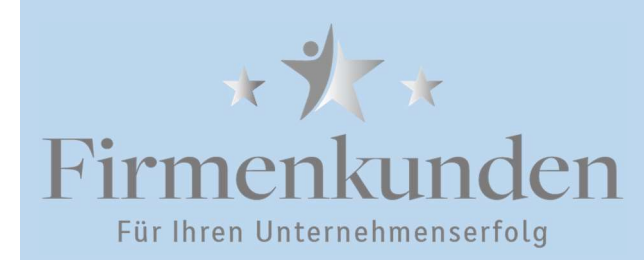

**PIN-Änderung** 

| 0 | Sie haben Änderungen an der Bankverbinde | ung          |
|---|------------------------------------------|--------------|
|   | vorgenommen. Wollen Sie die Anderungen   | übernehmen ? |

Geben Sie anschließend zweimal die geänderte neue PIN ein.

| HBCI-Abfrage |                       |          | ×          |
|--------------|-----------------------|----------|------------|
|              | Bitte geben Sie die I | PIN ein. |            |
| N Eingabe    | 7                     |          |            |
| r Gortso     |                       |          | Speichern  |
|              | PIN-Wiederholung      |          | - aberchen |
|              |                       |          |            |

Bestätigen Sie die Frage nach der PIN-Speicherung mit Ja.

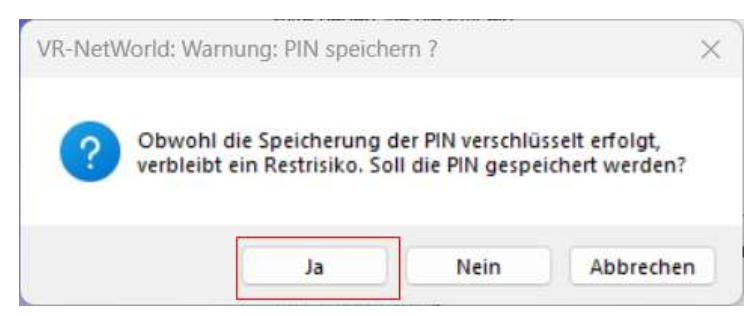

Verlassen Sie die Bankverbindung mit Klick auf OK. Anschließend können Sie wie gewohnt weiterarbeiten.

Haben Sie weitere Fragen oder benötigen Sie Hilfe?

Unser Kundenservice hilft Ihnen sehr gerne weiter:

Firmenkunden: 07941 933-4120 oder per E-Mail unter electronicpayments@vb-hohenlohe.de